### <u>3° ΓΥΜΝΑΣΙΟ ΚΑΒΑΛΑΣ</u>

### ΟΔΗΓΙΕΣ ΣΥΝΔΕΣΗΣ ΣΤΟ WEBEX MEETING ME TO CHROME

**1.**Για να συνδεθούμε με την **αίθουσα** του καθηγητή που θέλουμε στο *cisco webex meetings* κάνουμε κλικ στο link που βρίσκεται δίπλα στο όνομα του:

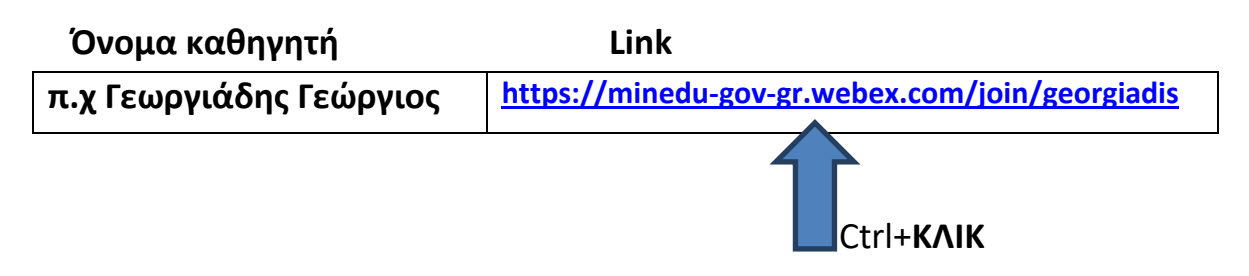

**2.** Κατεβάζουμε την εφαρμογή και αφού ολοκληρωθεί κάνουμε **κλικ** για να εγκατασταθεί.

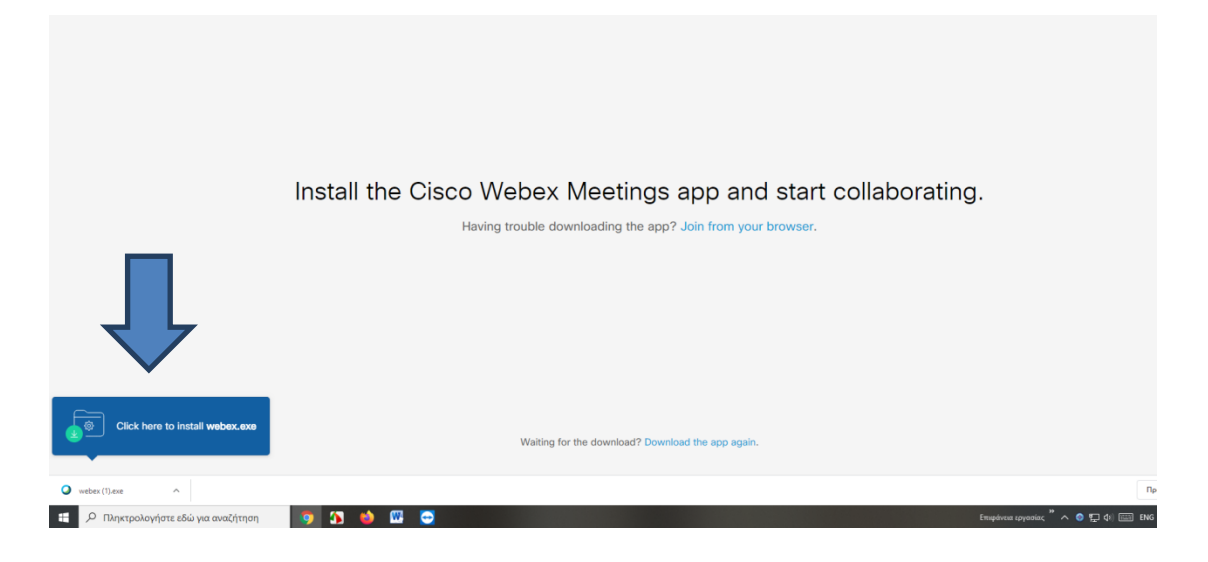

# **3.** Κλικ στο **εκτέλεση**

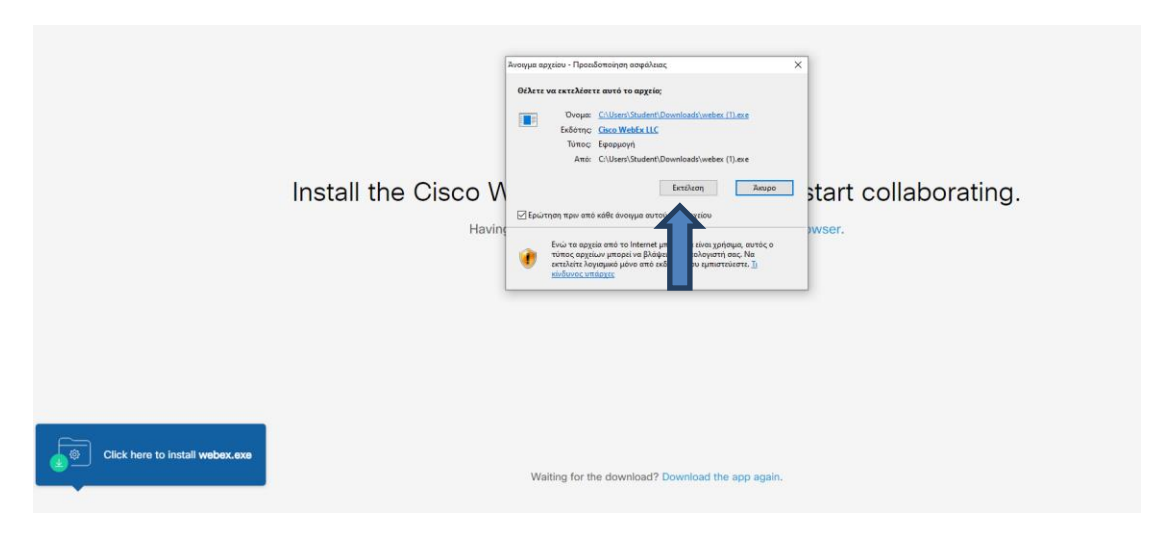

# 4.Περιμένουμε...

| Click <b>Op</b> e | Core Weer Methods                                                                                               | browser. |
|-------------------|----------------------------------------------------------------------------------------------------|----------|
|                   | eduais<br>cisco Webes                                                                                           |          |
|                   | Having trouble opening the desktop app? Join from your browser.<br>Don't have the desktop app? Download it now. |          |

5. Γράφουμε το ονοματεπώνυμο μας (το mail δεν είναι απαραίτητο)

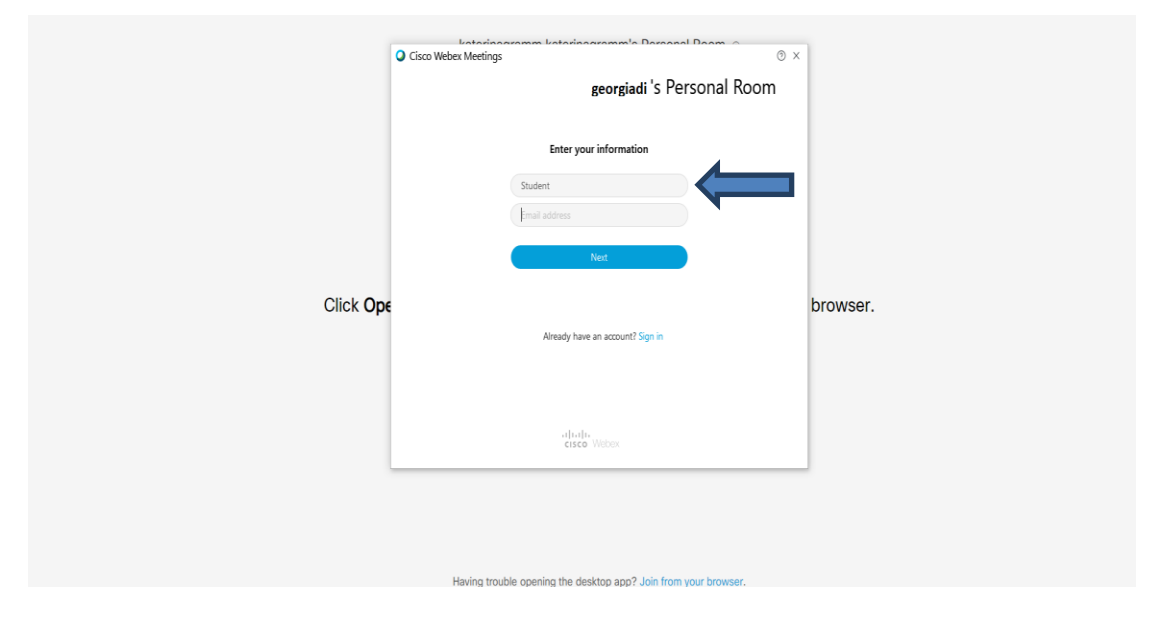

# 6. Πατάμε **Skip**

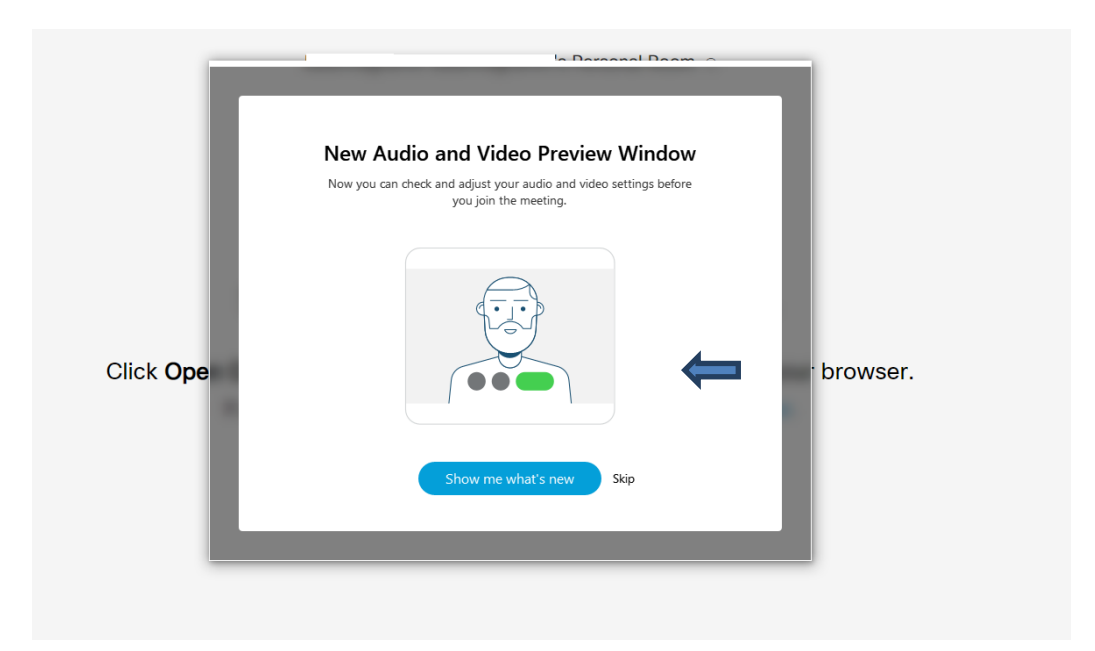

# 7. Κλικ στο Join Meeting

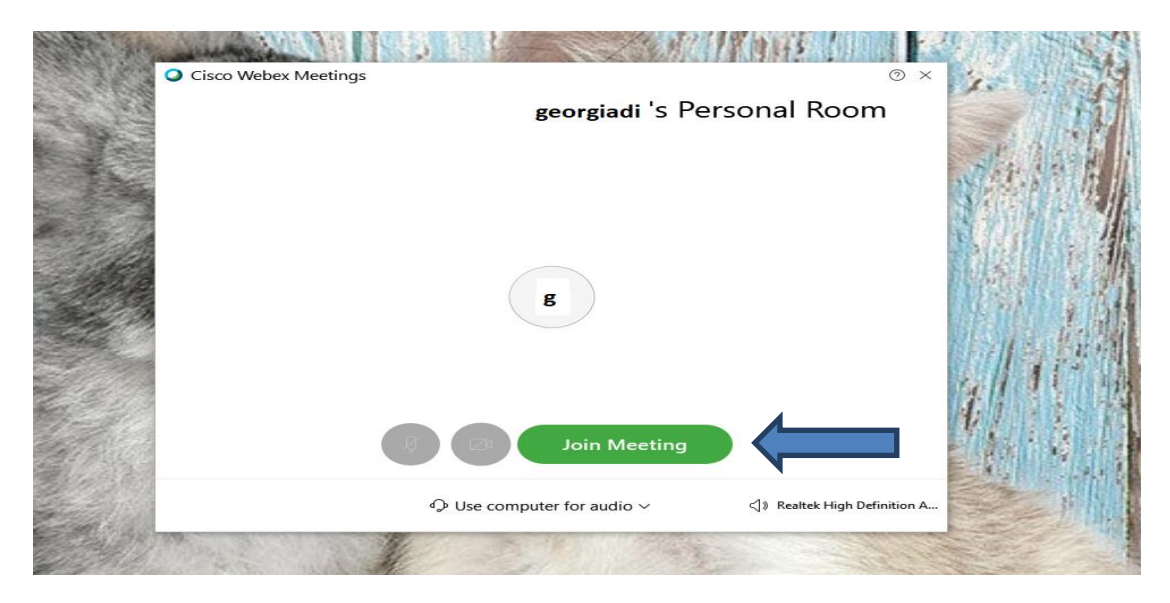

# 8.Κλικ στο Notify Host

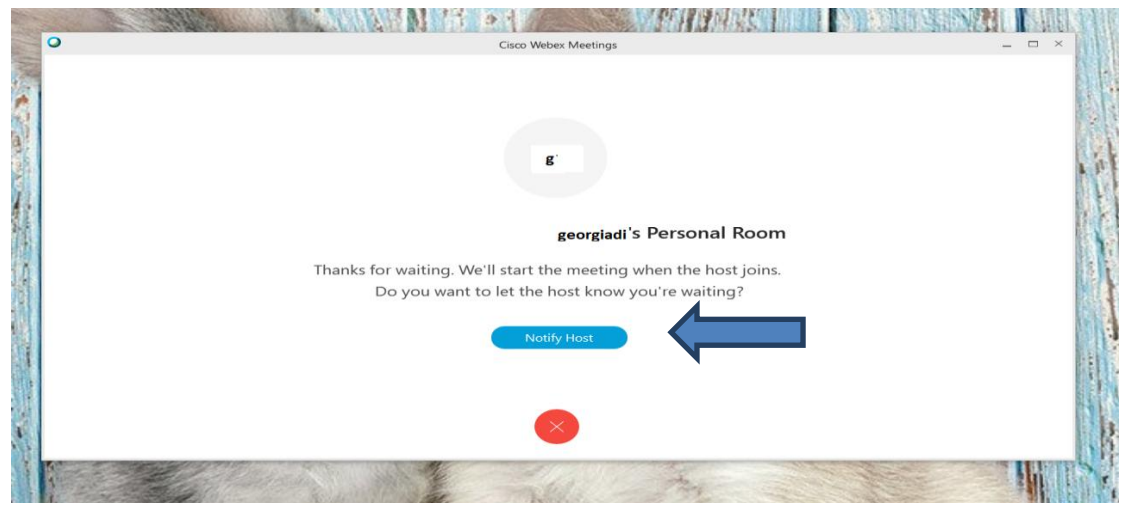

# Cisco Webex Meetings

# 9.Αν μας ζητηθεί ξαναγράφουμε τα σύμβολα και κλικ στο Submit

10. Και περιμένουμε τον καθηγητή να μας "ανοίξει"...

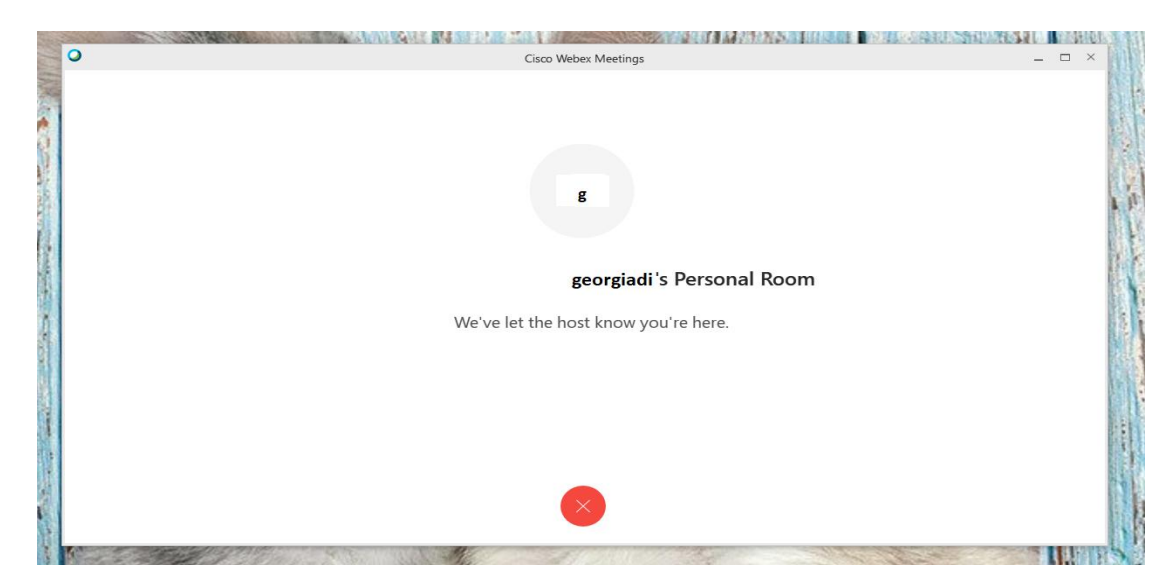

11. Την επόμενη φορά που θα το χρησιμοποιήσουμε δεν χρειάζεται να ξανακατεβάσουμε το πρόγραμμα. Αφού κάνουμε ctrl και κλικ στο Link που θέλουμε, ανοίγει η παρακάτω καρτέλα:

| ribber   |                                 | georgiadi <sup>'</sup> S |                                                                                                |
|----------|---------------------------------|--------------------------|------------------------------------------------------------------------------------------------|
|          | Personal Roor                   | Π<br>1.Γράφουμε το όνοι  | ματεπώνυμο μας                                                                                 |
|          | Your name<br>Your email address | (Optional)               |                                                                                                |
|          | Join Meeting                    | ∃ Join by browser №W     | Calles to a second de la reference antidi                                                      |
| Celseo O | 1 2.кл                          | uk                       | paining this meeting, you are accepting the <u>Terms of Service</u> and <u>Privacy Stateme</u> |

12. Ανοίγει και μια ακόμη καρτέλα όπου φαίνεται το video μας. Πατάμε και σ΄ αυτή Join the Meeting και ακλουθούν τα βήματα 8, 9, 10.

ΚΑΛΗ ΕΠΙΤΥΧΙΑ

Addern View New! L(